# 接单助手 操作手册

| -,  | 软件介绍3                |
|-----|----------------------|
| 二、  | 功能介绍和使用              |
| Ξ,  | 费用统计                 |
| 三、  | PDF 加密文件的处理4         |
| 四、  | 转换到 PDF              |
| 五、  | 合并到 PDF              |
| 六、  | 解除 PDF 限制/清除 PDF 密码6 |
| 七、  | 列出客户的所有文件7           |
| 八、  | 压缩包自动解压7             |
| 九、  | 快速找到客户的文件8           |
| +、  | 灵活算价8                |
| +   | 、 PDF 转图片功能9         |
| 十二, | 、 提取 PDF10           |
| 十三、 | 、 客户列表               |
| 十四  | 、打印13                |
| 十五、 | 、打印池                 |
| 十六, | 、快捷键16               |

# 目录

产品展示

| 接单打印助手                                                                                                    | r — 🗆 🗙                             |
|----------------------------------------------------------------------------------------------------|-------------------------------------|
| 暂未派单        □ 算价后清空 □ 灵活算价 □          2023-7-11          新客户           ☑ 转PDF后清空 □ 灵活算价 □                 | 合并自动插入空白页<br>PPT转PDF去背景色            |
| 名称 页数 尺寸 横纵向 路径                                                                                           | 状态                                  |
| 暂无数据                                                                                                    |                                     |
| 装订费:       文件数:       总页数:       单价:       总价:       0         0       0/0       未统计       0.05 ♀       0 | <ul><li>密码</li><li>统计 报价单</li></ul> |
| │ 打印区 🗹 插入隔页纸                                                                                             |                                     |
| <ul> <li>□ 划边框线</li> <li>□ 去PPT背景色</li> <li>毎面一页 ∨</li> <li>配 双面</li> <li>Ⅱ ☆ 份</li> </ul>                | □ 订书机<br>立即打印                       |
| 备注信息                                                                                                    | 高级打印 ❷                              |
| 制单人: 654456 修改 工作目录: D:\工作 切换 清除 总文件数:                                                                    | · <b>0</b> 个,已选中: <b>0</b> 个        |

## 一、软件介绍

接单助手是一款集费用统计、转换、排序、合并、解除文档限制、 封面制作等多种功能于一体的接单文件处理软件。使用它能在很多方 面提高亲的接单效率,让亲的工作事半功倍。

## 二、功能介绍和使用

接单助手是一款集费用统计、转换、排序、合并、解除文档限制、封面制作等多种功能于一体的接单文件处理软件。使用它能在很多方

## 三、费用统计

本软件可直接统计 Word、PPT、PDF、图片等格式的文档费用, 支持文件夹和子文件夹。

#### 具体操作:

① 将要统计的文件或文件夹拖入列表。快捷键 F3 也可。

② 在程序窗口中,按下【T】开始批量统计费用。

③ 文件费用统计完成后,软件是会自动截图的,并将截图数据自动保存到剪切板。亲可在统计完后把报价单发给客户,就不用亲手动截图了,省时省力。

④ 如果文件是一页多面的,则可以将鼠标移动到页数框上,选择【一面 N 个】, 软件会自动进行计算页数并算出最终的价格。

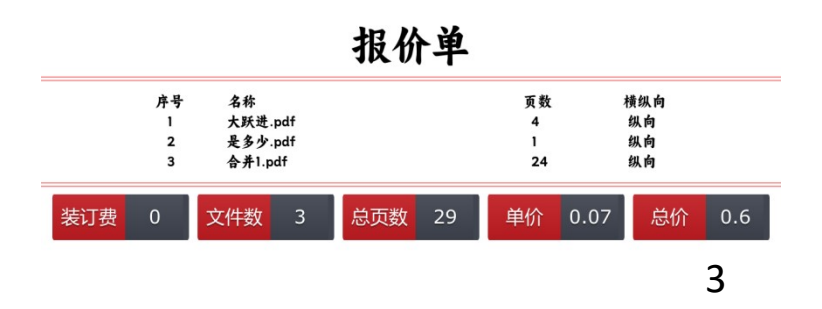

| ◎ 🛃 大跃进.pdf     | 4 A4       | 4 纵向   | C:\Users\Admi   | 处理完成   |
|-----------------|------------|--------|-----------------|--------|
| ▶ 是多少.pdf       | 4 .        | 纵向     | C:\Users\Admi   | 处理完成   |
| ▶ 合并1.pdf       | 小册子        | 纵向     | C:\Users\Admi   | 处理完成   |
|                 | 每面九页       |        |                 |        |
|                 | 每面八页       |        |                 |        |
|                 | 每面六页       |        |                 |        |
|                 | 每面四页       |        |                 |        |
|                 | 每面三页       |        |                 |        |
|                 | 每面二页       |        |                 |        |
|                 | 每面一页       |        |                 |        |
| 装订费: 文件数:       | 忠见叔:       | ₫价:    | <b>总价: ½</b> 密码 |        |
| 0 3/3<br>计算公式 0 | 29<br>每面四页 | D.07 ⊖ | 0.6 统计          | 报价单    |
| 一打印区 □ 插入       | 隔页纸        |        | PDF-XEd         | itor 🗸 |

## 三、PDF 加密文件的处理

支持批量统计加密的 Word 及 PDF 文档。这是一般的统计软件做不到的。软件 作者提醒您:如果客户告知发来的文件需要密码,那么在统计前务必将密码粘贴到 密码框里再做统计,谢谢合作!

只需要把密码粘贴到

这个位置

| 装订费: | 文件数: | 总页数: | 单价:  | 总价: | 密码 |     |
|------|------|------|------|-----|----|-----|
| 0    | 1/1  | 1    | 0.05 | 0.1 | 统计 | 报价单 |

如果遇到多个文件不同密码怎么办?

只需要把第二个密码粘贴到密码框中,再点统计就可以了,本软件会自动匹配, 再进行统计。

如遇文件夹含有不常见的特殊符号、火星文、韩文、日文、藏语等字符时,软件可能无法统计到费用,这时请将文件转移到不含以上特殊字符的文件夹中再做统计就可以了。如果文件夹没有特殊字符但**文件名**有,软件是可以统计。

## 四、转换到 PDF

本软件可将 Word、PPT、图片等格式的文件快速转换到 PDF,转 换成功的源文件会自动进回收站。支持文件夹和子文件夹。

(1) 具体操作:

① 将要待转换的文件或文件夹拖入列表。快捷键 F3 也可。

② 将鼠标移到文件列表框,右键调出菜单选项,然后按下快捷键【C】开始 批量转换到 PDF。

(2) 注意事项:

◆ 如遇加密的文件,转换前务必提供密码,目前软件仅支持加密的 Word 文档, PPT 一般很少见加密的,故我们不作考虑。

◆ 转换过程中若有问题件怎么查看?

✓ 问题件会在列表中标记出来,提示问题件。

✔ 鼠标移动到问题件文字上面,会自动提示出错的原因。

## 五、合并到 PDF

● 合并 PDF 功能可将多个 PDF 文件快速合并成一个 PDF, 目前 支持的最大 文件数量在 100 个左右。图片最大支持的数量为 500 个。

支持文件夹和子文件夹,不支持文件与文件夹的混合合并。文件夹合并是每
 个文件夹合并成一个 PDF,并用"文件夹名称.PDF"进行标识。

支持合并排序,但不是万能的。目前支持的排序类型有:第(.\*?)[章|节|讲|
 册|天|周|月|季|练|批|次|辑|学期|卷|套|本|部\*|阶段|期|轮|课|回|篇|编|单\*]
 [零一二三四五六七八九十百]纯数字排序、字母排序、数字字母混合排序等。

● 支持鼠标拖拽排序。(长按文件图标进行拖拽即可)

#### (1) 具体操作:

(1) 将要待合并的文件或文件夹拖入列表。

② 将鼠标移到文件列表框,右键调出菜单选项,然后按下快捷键 【H】 开始 快速合并 PDF,也可以直接按【H】。

(2) 注意事项:

◆ 如果遇到超大文件的合并,软件耗时可能会增加,请注意合并时的内存使用 情况。此时的最长合并时长不超过 5 分钟,但不能保证合并成功。因为 Adobe Acrobat Reader 合并时也有可能出现程序无响应的情况,还请亲谅解!

## 六、解除 PDF 限制/清除 PDF 密码

考虑到有些客户发来的文件受到保护,我们特加入了解除 PDF 限制和清除 PDF 密码的功能。

#### (1) 具体操作:

① 将要待解密或受限的文件拖入列表。快捷键 F3 也可。

6

② 将鼠标移到文件列表框,右键调出菜单选项,然后按下快捷键【K】或【M】 开始清除密码或解除限制。

#### (2) 注意事项:

◆ 清除密码操作务必提供密码。

## 七、列出客户的所有文件

考虑到有些客户发来的文件满眼都是文件夹、文件夹下还有文件夹,层层嵌套, 找个文件与客户核对文件时非常费时,这给亲们带来了很大麻烦,我们特加入了列 出所有文件的功能。这就避免了眼花缭乱的目录结构,让每个文件重见天日。

#### (1) 具体操作:

- (1) 将客户的文件夹拖入列表。快捷键 F3 也可。
- ② 将鼠标移到文件列表框,按下快捷键【L】即可快速列出客户的所有文件。

## 八、压缩包自动解压

考虑到客户发来的文件有些是压缩包格式的,只解压一次还好办,但遇到那种压 中压的,即压缩包里嵌套子压缩包,有多个自压缩包就需要手动解压多少次,有时 候会因为检查不周遗漏个别子压缩包,这也是有可能出现的。所以我们特增加了拖 进去自动解压、自动检测子压缩包,存在立即解压,直到解压到没有子压缩包为止。

(1) 具体操作: (只需一步,一步到位)

将压缩包拖入文件列表。快捷键 F3 也可。不一会的功夫压缩包就自动解压好了。 解压完成后父压缩包是不会删除,也就是源文件保留,但它的孩子 ——子压缩包会 在成功解压后自动删除。

## 九、快速找到客户的文件

考虑到亲平时找客户文件的麻烦,软件加入了鼠标中键快速寻找客户文件夹的 功能,这样就避免了来回切换应用窗口和人工寻找客户文件夹低效的问题。

(1) 具体操作:

 复制一下千牛账号,按下鼠标中键,客户的文件夹如闪电般弹出。找到客户 文件夹后你就可以进行文档的费用统计、转换、合并、等其他操作啦!

(2) 注意事项:

Q

◆ 此功能需要【Everything】 第三方工具的支持,程序图标长这个样子。

它是随软件一起启动的,启动后在后台运行软件提供全盘搜索服务。退出此程序 后搜索功能将不可用。

◆ 如果不能弹出客户文件夹,有两种原因所致:

(1)搜索引擎更新索引数据库的延迟,解决办法 退出橘红色的放大镜和我的软件。双开的软件也需要全部退出。

(2) 旺旺名文件夹不存在,说明您还没有建立含有旺旺名的文件夹。

# 十、灵活算价

考虑到亲平时算价时,可能存在份数不一样的情况

如下图所示,能很灵活的计算价格

| 名称         | 页数  | 尺寸   | 橫纵向           | 路径              | 份数   | 单价/面 | 装订费 | 状态   |
|------------|-----|------|---------------|-----------------|------|------|-----|------|
| 🔀 2023年五年级 | 40  | A4   | 纵向            | D:\工作[2023-7-5] | 10 🔶 | 0.05 | 1 🔶 | 处理完成 |
| 🔀 2023年五年级 | 35  | A4   | 纵向            | D:\工作\2023-7-5\ | 5 🔶  | 0.05 | 2 🔶 | 处理完成 |
|            |     |      |               |                 |      |      |     |      |
|            |     |      |               |                 |      |      |     |      |
|            |     |      |               |                 |      |      |     |      |
|            |     |      |               |                 |      |      |     |      |
|            |     |      |               |                 |      |      |     |      |
|            |     |      |               |                 |      |      |     |      |
|            |     |      |               |                 |      |      |     |      |
|            |     |      |               |                 |      |      |     |      |
|            |     |      |               |                 |      |      |     |      |
| 装订费: 文件数:  | 总页数 | : 单f | <del>ث:</del> | 总价:<br>40.0     |      |      | 密码  |      |

# 十一、PDF 转图片功能

如下图所示,软件操作简单,全部自动化完成

只要点击就可以,转换完成会跳出文件夹。

| 名称         | 页数 尺寸   | 橫纵向   | ] 路径            | 份数   | 单价/面   | 装订费       | 状态     |
|------------|---------|-------|-----------------|------|--------|-----------|--------|
| 2023年五年级   | 40 A4   | 纵向    | D:\工作\2023-7-5\ | 10 🔶 | 0.05 🔶 | 1 🗘       | 处理完成   |
| 🔀 2023年五年级 | 刷新      | E     | D:\工作\2023-7-5\ | 5 🔆  | 0.05 🔶 | 2 🔶       | 处理完成   |
|            | PDF转图片  | · · [ | 提取图片            | 1    |        |           |        |
|            | 转曲      |       | 转为纯图片版PDF       |      |        |           |        |
|            | 提取PDF页面 |       | 转为纯图片版PDF(黑白)   |      |        |           |        |
|            | 解除PDF限制 | К     |                 |      |        |           |        |
|            | 清除PDF密码 | М     |                 |      |        |           |        |
|            | 统计费用    | т     |                 |      |        |           |        |
|            | 转换到PDF  | с     |                 |      |        |           |        |
|            | 合并到PDF  | н     |                 |      |        |           |        |
| 装订费: 文件数   | 移除选中行   | D     | 总价:             |      |        | ्राज्यस्य |        |
| 0 2/2      | 清空列表    | Q ]   | 48.8            |      |        |           | 17/6 英 |
|            | 归类      | G     | ·               |      |        | 396 TT    | 版加甲    |
| 打印区 □ 插    | 重命名     | R     |                 |      |        |           |        |
| □ 划边框线     | 打开所在文件夹 | °,    | A4 A3 B5        |      |        |           | 订书机    |

# 十二、提取 PDF

如下图所示,软件操作简单,全部自动化完成。将鼠标移到文件列表框,右键调 出菜单选项,按下提取 PDF 页面。

| 百杯                                            | ULEX.    | КЛ     | 作电动入口  | )))))))))))))))))))))))))))))))))))))) | TITIEX |
|-----------------------------------------------|----------|--------|--------|----------------------------------------|--------|
| 🔀 2023年五年                                     | ±933 /10 | ۸۵     | 纵向     | D:\工作[2023-7-5\                        | 10 🔶   |
| 🔀 2023年王                                      | 刷新       | E      | 纵向     | D:\工作\2023-7-5\                        | 5 🔶    |
|                                               | PDF转图片   | Þ      |        |                                        |        |
|                                               | 转曲       |        |        |                                        |        |
|                                               | 提取PDF页面  |        |        |                                        |        |
|                                               | 解除PDF限制  | K      |        |                                        |        |
|                                               | 清除PDF密码  | М      |        |                                        |        |
|                                               | 统计费用     | Т      |        |                                        |        |
|                                               | 转换到PDF   | С      |        |                                        |        |
|                                               | 合并到PDF   | Н      |        |                                        |        |
|                                               | 移除选中行    | D      |        |                                        |        |
| 装订费: 文                                        | 清空列表     | Q      | : 4    | 急价:                                    |        |
| 0                                             | 归类       | G      | 05 🕀 🗌 | 48.8                                   |        |
|                                               | 重命名      | R      |        |                                        |        |
| 打印区(                                          | 打开所在文件   | 夫 〇    |        |                                        |        |
| <ul> <li>□ 划边框线</li> <li>□ 去PPT背景台</li> </ul> | RICC     | OH Pro | ~ A4   | A3 B5                                  |        |
| 每面—页                                          |          | i VV   | Ε.     | 1 份                                    |        |

选择您要提取 PDF 的范围,确定提取,软件自动化完成,完成会自动跳出文件夹, 方便您的操作。勾选【删除 PDF 中已提取的页面】可实现批量删除指定页面。

|                  | ×        |
|------------------|----------|
|                  |          |
| 第一页 每一页 指定范围     | ]        |
| ] 🗌 删除PDF中已提取的页面 |          |
| 确定提明             | <b>I</b> |

# 十三、客户列表

## (1) 客户列表:

选择工作目录后,软件会自动展示出该目录下每天所有的客户,如下图所示

| 软                      | 件每天会自动     | 创建日期      | 目    | 录, 按【月                                 | -日】的林        | 各式,                                     | 不用穿          | 每日手动仓                    | 建日期目录                  |
|------------------------|------------|-----------|------|----------------------------------------|--------------|-----------------------------------------|--------------|--------------------------|------------------------|
|                        | 接单打印助手     |           |      |                                        |              |                                         |              | a #                      | - 🗆 🗙                  |
| 客户筛选区域                 | 9-9 VC 请输  | )入旺旺名     |      | 暂未派单<br>9-9 tb12                       | 234561       | <ul> <li>□ 算价</li> <li>□ 转PD</li> </ul> | 后清空<br>)F后清空 | □ 灵活算价 ✔ 台<br>✔ 智能排序 ✔ P | 并自动插入空白页<br>PT转PDF去背景色 |
|                        | 旺旺名        | 「 页数   文  | (143 | 名称                                     | 页数           | 尺寸                                      | 橫纵向          | 路径                       | 状态                     |
|                        | 新客户        | 1 1       |      | 🔀 第1章.pdf                              | 2            | A4                                      | 纵向           | C:\dyzs\9-9\tb12         | 处理完成                   |
|                        | tb12345610 | 未统计       |      | 区 第2章.pdf                              | 2            | A4                                      | 纵向           | C:\dyzs\9-9\tb12         | 处理完成                   |
|                        | tb12345613 | 未统计       |      | 🔀 第3章.pdf                              | 2            | A4                                      | 纵向           | C:\dyzs\9-9\tb12         | 处理完成                   |
|                        | tb12345615 | 未统计       |      | 🔀 第4章.pdf                              | 2            | A4                                      | 纵向           | C:\dyzs\9-9\tb12         | 处理完成                   |
|                        | tb12345616 | 未统计       |      | 🔀 第5章.pdf                              | 2            | A4                                      | 纵向           | C:\dyzs\9-9\tb12         | 处理完成                   |
|                        | tb12345617 | 未统计       |      | 🔀 第6章.pdf                              | 2            | A4                                      | 纵向           | C:\dyzs\9-9\tb12         | 处理完成                   |
|                        | tb12345621 | 未统计       |      | 🔀 第7章.pdf                              | 2            | A4                                      | 纵向           | C:\dyzs\9-9\tb12         | 处理完成                   |
| 客户列表区 ————             | tb12345624 | 未统计       |      | 区 第8章.pdf                              | 2            | A4                                      | 纵向           | C:\dyzs\9-9\tb12         | 处理完成                   |
|                        | tb12345627 | 未统计       |      | 🔀 第9章.pdf                              | 2            | A4                                      | 纵向           | C:\dyzs\9-9\tb12         | 处理完成                   |
| 该列表会列出某一大内<br>55500000 | tb12345628 | 未统计       |      | ▶ 第10章.pdf                             | 2            | A4                                      | 纵向           | C:\dyzs\9-9\tb12         | 处理完成                   |
| 所有的各户                  | tb12345629 | 未统计       |      | 装订费: 文件                                | 数: 总页数       | 文: 单份                                   | <u>ሰ:</u>    | 統: ½                     | 酹                      |
|                        | tb12345630 | 未统计       |      | 0 18                                   | /18 30       | 0.                                      | .07 🖵 🗌      | 2.5                      | 充计 报价单                 |
|                        | tb12345631 | 未统计       |      | 打印区 〇                                  | 」<br>插入隔页纸 — |                                         |              | PDF                      | -XEditor               |
|                        | tb12345632 | 未统计       |      | <ul> <li>         划边框线     </li> </ul> |              |                                         |              |                          | □ 汀#机                  |
|                        | tb1234566  | 未统计       |      | □ 去PPT背景色                              |              |                                         |              |                          |                        |
|                        | tb1234567  | 未统计       | - <  | 每面一页                                   |              | 1 双面                                    |              | 份                        | <b>立時</b> 行時           |
|                        | tb1234569  | 未统计       |      | 备注信息(会打                                | 印在隔页纸        | -)                                      |              |                          | 高级打印 @                 |
|                        |            | Carat     |      |                                        |              |                                         |              | h                        |                        |
|                        | 制单人: 超管 修改 | 工作目录: C:\ | dyzs | 切换 清除                                  |              |                                         |              | 总文件数: 18                 | 3个,已选中:0个              |

点击一个客户后,会自动把该客户下的所有文件拖入到软件内,不需要手动拖 文件。

◆ 工作目录请选择日期文件夹的上面一个文件夹,因为软件会自动在工作目录 下创建日期目录。

## (2) 客户列表右键菜单功能:

在软件内,可以直接对客户文件夹进行操作,如新建客户、重命名、删除客户。

| 接单打印助手         | (V0.9.47) |         |                        |      |                                         |              | a + -                        | · □ ×                                                                                                    |
|----------------|-----------|---------|------------------------|------|-----------------------------------------|--------------|------------------------------|----------------------------------------------------------------------------------------------------|
| 9-9 ~C 请辅      | 认旺旺名      |         | 暂未派单<br>9-9 tb123456   | 51   | <ul> <li>□ 算价</li> <li>□ 转PE</li> </ul> | 后清空<br>)F后清空 | □ 灵活算价 ☑ 合并<br>☑ 智能排序 ☑ PPT: | 自动插入空白页<br>读PDF去背景色                                                                                                    |
| 旺旺名            | 页数        | 文件教     | 名称                     | 页数   | 尺寸                                      | 横纵向          | 路径                           | 状态                                                                                                    |
| 新客户            | 1         | 1       | <mark>▶</mark> 第1章.pdf | 2    | A4                                      | 纵向           | C:\dyzs\9-9\tb12             | 处理完成                                                                                                    |
| tb12345610     | 未统计       |         | ▶ 第2章.pdf              | 2    | A4                                      | 纵向           | C:\dyzs\9-9\tb12             | 处理完成                                                                                                    |
| tb12345613     | 未统计       |         | ▶ 第3章.pdf              | 2    | A4                                      | 纵向           | C:\dyzs\9-9\tb12             | 处理完成                                                                                                    |
| tb1234         |           |         | ▶ 第4章.pdf              | 2    | A4                                      | 纵向           | C:\dyzs\9-9\tb12             | 处理完成                                                                                                    |
| tb12345<br>删除客 |           |         | ▶ 第5章.pdf              | 2    | A4                                      | 纵向           | C:\dyzs\9-9\tb12             | 处理完成                                                                                                    |
| tb12345 重命名    | R         |         | ▶ 第6章.pdf              | 2    | A4                                      | 纵向           | C:\dyzs\9-9\tb12             | 处理完成                                                                                                    |
| tb12345 打开文    | 件夹 〇      |         | ▶ 第7章.pdf              | 2    | A4                                      | 纵向           | C:\dyzs\9-9\tb12             | 处理完成                                                                                                    |
| tb12345 刷新列    | 表E        |         | ▶ 第8章.pdf              | 2    | A4                                      | 纵向           | C:\dyzs\9-9\tb12             | 处理完成                                                                                                    |
| tb12345627     | 未统计       |         | ▶ 第9章.pdf              | 2    | A4                                      | 纵向           | C:\dyzs\9-9\tb12             | 处理完成                                                                                                    |
| tb12345628     | 未统计       |         | <u>入第10章</u> .pdf      | 2    | A4                                      | 纵向           | C:\dyzs\9-9\tb12             | 处理完成                                                                                                    |
| tb12345629     | 未统计       |         | <b>装订费: 文件数:</b>       | 总页数  |                                         |              | 总价: ½ 密码                     | 3                                                                                                    |
| tb12345630     | 未统计       |         |                        | 50   |                                         | .07 🗸        | 统ì                           | 十 报价单                                                                                                    |
| tb12345631     | 未统计       |         | 打印区 □ 插入隔              | 页纸   |                                         |              | PDF-X                        | Editor 🗸 🚽                                                                                                    |
| tb12345632     | 未统计       |         | □ 划边框线                 |      |                                         |              | A2 85                        | □ 订书机                                                                                                    |
| tb1234566      | 未统计       |         | □ 去PPT背景色              | qqu  |                                         |              |                              | thematical and the second second s |
| tb1234567      | 未统计       |         |                        | 単値   | XXI                                     |              | 1 份                          | <b>ACREATE</b>                                                                                                    |
| tb1234569      | 未统计       |         | 备注信息(会打印在)             | 扇页纸」 | _)                                      |              |                              | 高级打印 0                                                                                                    |
|                |           |         |                        |      |                                         |              | A                            |                                                                                                    |
| 制单人: 超管 修改     | 工作目录: (   | C:∖dyzs | 切换 清除                  |      |                                         |              | 总文件数: 18个                    | ·, 已选中: 0个                                                                                                    |

- ✤ 每个操作都对应的客户文件夹:
  - A. 如果您对该客户进行了重命名操作,那么这个客户文件夹的名字也会相应的被修改;
  - B. 如果您删除了该客户,软件则会把这个客户文件夹进行删除;
  - C. 如果您新增了一个客户,则会自动创建该客户的文件夹;

十四、打印

(1) 快捷打印:

把文件拖入软件后,选择打印参数后点击立即打印就会开始打印,值得注意的 是,软件会自动插入隔页纸,如果您打印的是 A4、A3 订单,软件会自动插入 B5 隔 页纸,如果您打印的是 B5 订单,软件则会自动插入 A4 隔页纸。在隔页纸中,会印 上该客户的名称、文件数量、以及您的备注信息。

| 接单打印助手     |              |                       |         |                                       | ≪ ⊀ - □                            | ×  |
|------------|--------------|-----------------------|---------|---------------------------------------|------------------------------------|----|
| 9-9 VC 请输  | 入旺旺名         | 暫未派単<br>9-9  tb123456 | 51 日第   | ☆后清空 □ 灵活<br>PDF后清空 <mark>□</mark> 智能 | 算价 	┙ 合并自动插入空白<br>排序 	┙ PPT转PDF去背景 | 页色 |
| 旺旺名        | 页数 文件        | 名称                    | 页数   尺寸 | 横纵向 路径                                | 状态                                 |    |
| 新客户        | 1 1          | ▶ 第1章.pdf             | 2 A4    | 纵向 C:\dy:                             | zs\9-9\tb12 处理完成                   |    |
| tb12345610 | 未统计          | ▶ 第2章.pdf             | 2 A4    | 纵向 C:\dy:                             | zs\9-9\tb12 处理完成                   |    |
| tb12345613 | 未统计          | ▶ 第3章.pdf             | 2 A4    | 纵向 C:\dy:                             | zs\9-9\tb12 处理完成                   |    |
| tb12345615 | 未统计          | ▶ 第4章.pdf             | 2 A4    | 纵向 C:\dy:                             | zs\9-9\tb12 处理完成                   |    |
| tb12345616 | 未统计          | ▶ 第5章.pdf             | 2 A4    | 纵向 C:\dy:                             | zs\9-9\tb12 处理完成                   |    |
| tb12345617 | 未统计          | ▶ 第6章.pdf             | 2 A4    | 纵向 C:\dy:                             | zs\9-9\tb12 处理完成                   | ]  |
| tb12345621 | 未统计          | ▶ 第7章.pdf             | 2 A4    | 纵向 C:\dy:                             | zs\9-9\tb12 处理完成                   |    |
| tb12345624 | 未统计          | ▶ 第8章.pdf             | 2 A4    | 纵向 C:\dy:                             | zs\9-9\tb12 处理完成                   |    |
| tb12345627 | 未统计          | ▶ 第9章.pdf             | 2 A4    | 纵向 C:\dy:                             | zs\9-9\tb12 处理完成                   |    |
| tb12345628 | 未统计          |                       | 2 A4    | 纵向 C:\dy:                             | zs\9-9\tb12 处理完成                   | 1  |
| tb12345629 | 未统计          | 装订费: 文件数:             | 总页数: 单  | (价: 总价: *)                            | ≤ 密码                               |    |
| tb12345630 | 未统计          |                       |         | 2.5                                   | 统计 报价                              |    |
| tb12345631 | 未统计          | 一打印区 □ 插入隔            | 页纸      |                                       | PDF-XEditor ~                      | Н  |
| tb12345632 | 未统计          | □ 划边框线                | aaaa    |                                       | R5 □ 订书机                           |    |
| tb1234566  | 未统计          | □ 去PPT背景色             | पपपप    |                                       |                                    | 1  |
| tb1234567  | 未统计          |                       | 里面 XX   |                                       |                                    |    |
| tb1234569  | 未统计          | 备注信息(会打印在)            | 扇页纸上)   |                                       | 高级打印(                              |    |
|            |              |                       |         |                                       | A Constant                         |    |
| 制单人: 超管 修改 | 工作目录: C:\dyz | s 切换 清除               |         | 总                                     | 这件数: 18个, 已选中: (                   | 个  |

◆勾选插入隔页纸,软件则会自动插入隔页纸,不用亲手动打印隔页纸。

◆按快捷键【回车】键,则可快捷进行打印。

(2) 高级打印:

考虑到订单内可能存在多个文件打印参数不同的情况,特推出了高级打印,在 高级打印中,您可以对每个文件进行单独设置打印参数。

# 十五、打印池

执行完打印操作后,打印命令将会被加入到打印池开始排队打印。您可以进入 打印池查看打印情况。

## (1) 怎么打开打印池?

点击右下角托盘图标,就可以快速打开打印池。

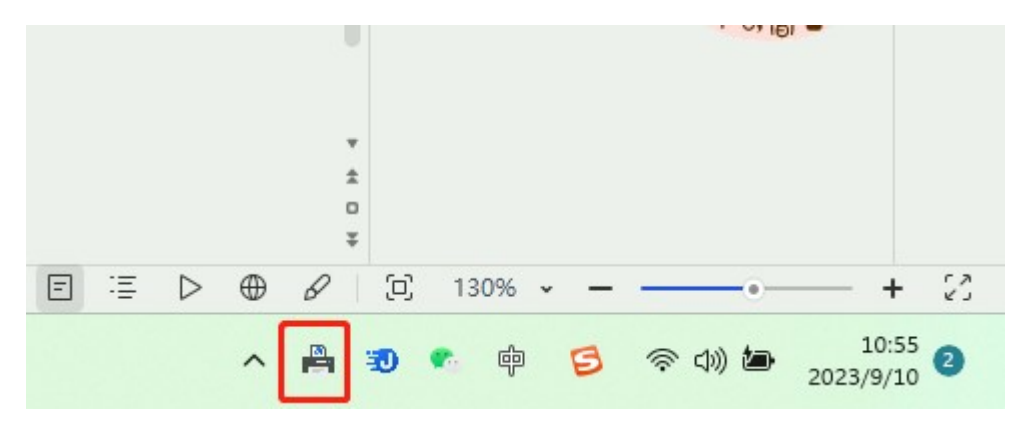

(2) 怎么暂停打印?

右键单击打印机图标,选择暂停打印,就会停止发送打印命令。

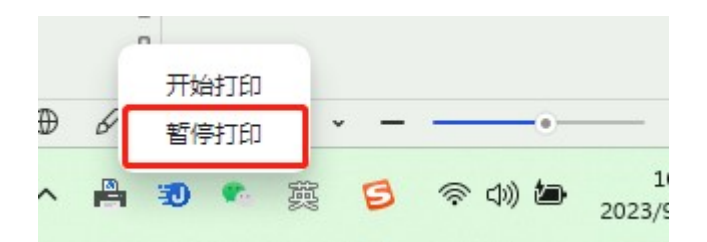

| (3) | 怎么取消打印? |
|-----|---------|
|-----|---------|

| 10 订单池 105.47 |             |        |      |               |             |       |                                                 |         |        |                              |      |     |    | 🍕 🖈 🗕 🗆 🗙                        |
|---------------|-------------|--------|------|---------------|-------------|-------|-------------------------------------------------|---------|--------|------------------------------|------|-----|----|----------------------------------|
|               | 全部 > 请输入旺旺名 |        |      |               | tb302159309 |       |                                                 |         |        | PDF-XEditor > 打印机: qqqq > 打印 |      |     |    |                                  |
| #             | 日)          | r<br>明 | 客户名  | 文件名           | 打印机         | 打印状态  | 橫纵向                                             | 紙账      | 翻页     | 布局                           | 画边框线 | 装订  | 份数 | 文件路径                             |
| 1             | 9-9         | 9      | 合并1前 | 字母迷宫 (18).pdf | pppp        | 打印完成。 | 纵向                                              | A4      | 不翻页    | 每面一页                         | ×    | 无   | 1  | C:\Users\Administrator\Desktop\1 |
| 2             | 9-9         | •      | 合并1前 | 字母迷宫 (18).pdf | qqqq        | 打印完成打 | 纵向                                              | A4      | 不翻页    | 每面一页                         | ×    | 订书机 | 1  | C:\Users\Administrator\Desktop\1 |
| 3             | 9-9         | )      | 合并1前 | 字母迷宫 (39).pdf | qqqq        | 打印完成。 | 纵向                                              | A4      | 不翻页    | 每面一页                         | ×    | 无   | 1  | C:\Users\Administrator\Desktop\1 |
| 4             | 9-9         | 9      | 合并1前 | 字母迷宫 (38).pdf | pppp        | 打印完成。 | 纵向                                              | 44      | 不翻页    | 每面—页                         | ×    | 无   | 1  | C:\Users\Administrator\Desktop\1 |
| 5             | 9-9         | 9      | 合并1前 | 字母迷宫 (39).pdf | qqqq        | 打印完成. | 取消打印                                            |         | 不翻页    | 每面一 <mark>页</mark>           | ×    | 无   | 1  | C:\Users\Administrator\Desktop\1 |
| 6             | Te          | st     | 问题件  | 文件损坏.pdf      | qqqq        | 打印出错文 | 取消此各户的                                          | 所有义件 W  | 不翻页    | 每面一页                         | ×    | 无   | 1  | C:\dyzs\Test\问题件\文件损坏.pdf        |
|               |             |        |      |               |             |       | 移除打印加机<br>移除打印加措<br>清空列表(取)<br>复制文件路径<br>打开文件所在 | JBJ文件 S |        |                              |      |     |    |                                  |
|               |             |        |      |               |             |       | (⊗ ∌                                            | €闭打印池   | • 暫停打印 |                              |      |     |    |                                  |

如图所示,选中您需要取消打印的文件,右键选择取消打印即可,也可以批量 取消该客户下所有的文件。您也可以双击打开文件,查看文件内容。

# 十六、快捷键

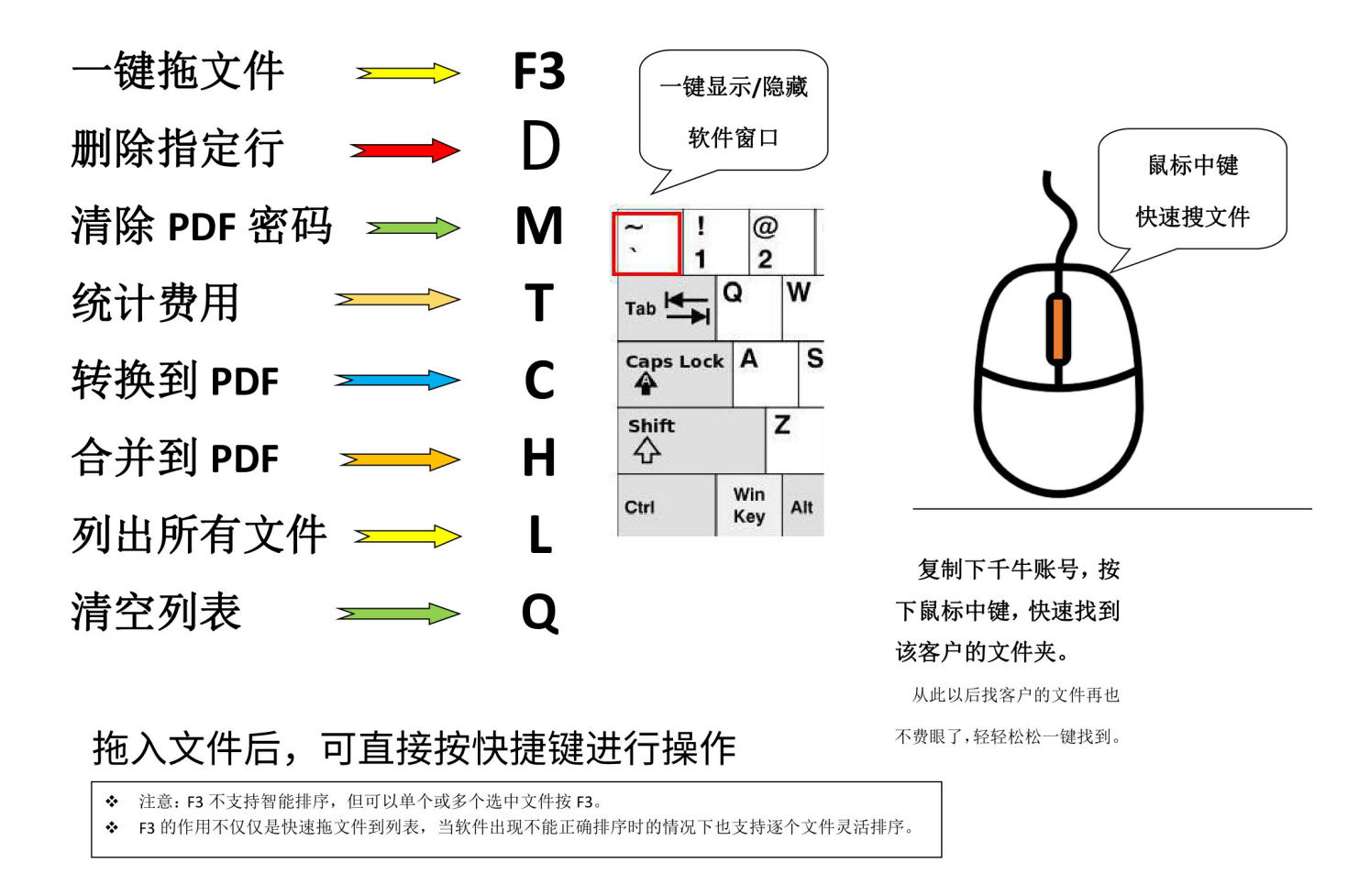

◆文件拖入后直接按快捷键可快速进行操作。

比如:拖入文件后,按T自动开始算价,按C自动全部转PDF,按H自动合并